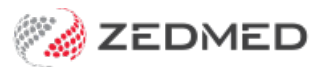

## Capture/Import (Image)

Last Modified on 13/01/2025 2:42 pm AEDT

Import a photo into an encounter. The photos you import will be viewed as thumbnails and can be downloaded one at a time.

To access the Capture module:

- 1. Go to Zedmed's **Reception** tab.
- 2. Select Clinical Records.

The Zedmed Clinical console will open.

3. Start an encounter with the patient.

For a detailed explanation of how to do this, see the Start an encounter article.

The **Current Encounter** pane will open and display the clinical modules when the encounter starts.

4. Select Capture > Import image from the Current Encounter menu.

| Current Encounter - Duration: 00:24:29 |                        |                     |           |                             |           |          |           |           |     |             |                   |      |
|----------------------------------------|------------------------|---------------------|-----------|-----------------------------|-----------|----------|-----------|-----------|-----|-------------|-------------------|------|
| Problems                               | ⊖⊗<br><sub>Drugs</sub> | <b>Observations</b> | Referrals | <b>پرې</b><br>Immunisations | Allergies | Diagrams | Templates | Pregnancy | CDM | Calculators | Capture           |      |
| Chest P                                | ains - Le              | eft                 |           |                             |           |          | /         |           |     |             | From TWAIN Device |      |
| O REE                                  |                        |                     |           |                             |           |          |           |           |     |             | Import Image      | Plan |

- 5. Browse to the file and select it.
- 6. Open the file.
- 7. In the **Image** dialogue, provide a **Description** for the image.
- 8. Select **OK** to save the file.
- 9. Select Refresh, and the file will appear in the Summary View under Images/ECG.

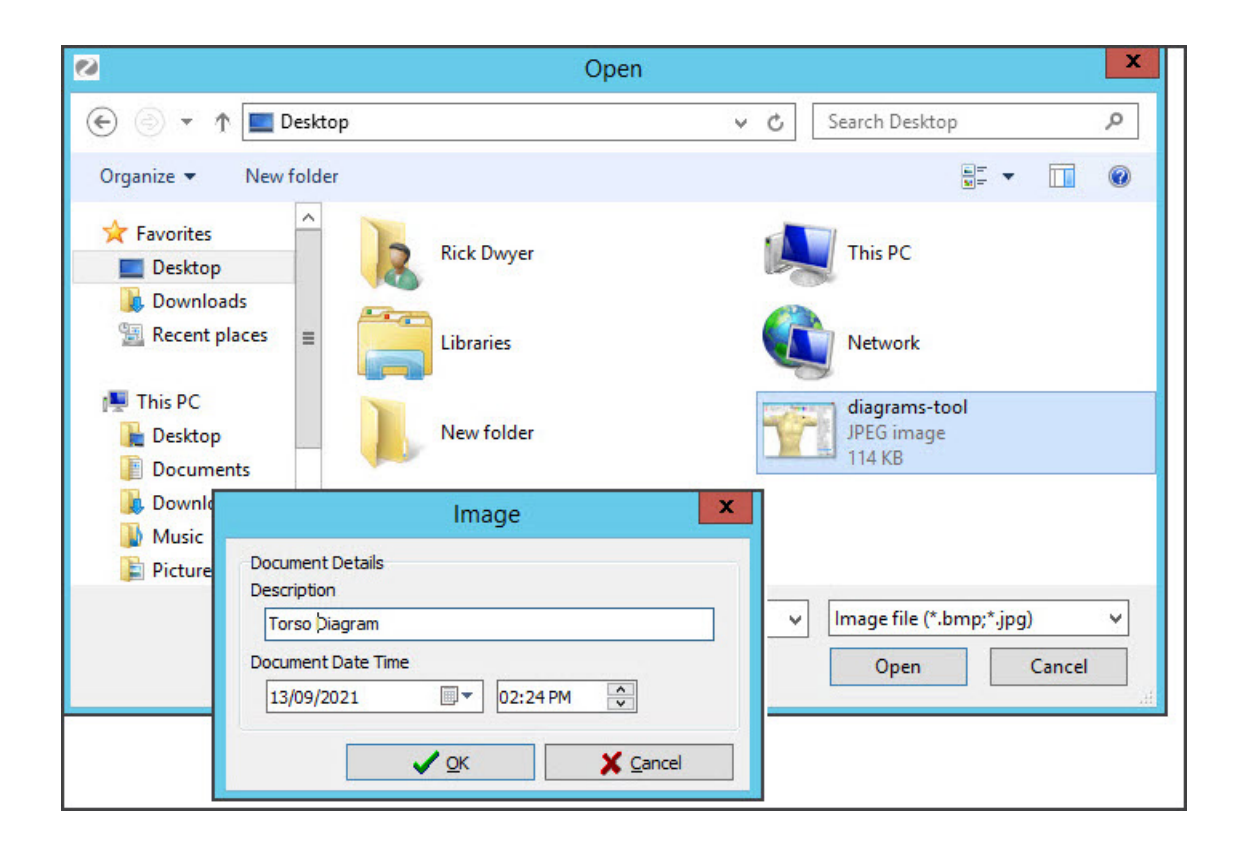